## 维普操作指南

1、在非校园 IP 地址内打开浏览器, 输入 http://qikan.cqvip.com/, 点击登录

| 新型冠状病毒肺炎防控与诊疗专栏 |    |       |           |                 |    |      |
|-----------------|----|-------|-----------|-----------------|----|------|
|                 | _  |       | 欢迎登录      |                 |    |      |
|                 | Y  | 帐号登录  | 手机快捷登录    | 日本中女子<br>扫码登录 × | ì  |      |
|                 |    |       |           | 8               |    |      |
| 任意字段            |    |       |           | (?)             | 检索 | 高级检索 |
|                 | 学才 |       | 登录        | 巨多              | Ş+ |      |
|                 |    | 注册新用户 | 一 第三方登录 一 | 忘记密码            |    |      |
|                 |    | 微信登录  | QQ登录      | CARSI 馆外登录      |    |      |

按钮,在登陆界面

## 2、进入 CARSI 机构联盟学校页面,选择学校名称并点击进入。

## CERNET统一认证与资源共享基础设施CARSI

3、进入"齐鲁工业大学"一网通登陆页面,输入账号密码。

中国教育和科研计算机网统一认证和资源共享基础设施(CERNET Authentication and Resource Sharing Infrastructure,简称CARSI) 是由北京大学 发起的跨机构身份联盟,提供教育科研资源共享服务,简称CARSI资源共享服务。2017年底,作为中国教育和科研计算机网CERNET (China Education and Research Network) 基础服务之一开始重点建设,与赛尔网络有限公司一起,面向国内大中小学、教育行政部门和科研机构开放身份认证服务,面向国内外 应用系统支持基于真实身份的资源访问控制。CARSI资源共享服务以Internet2 Shibboleth项目为技术基础,使用统一认证和授权中间件实现中国教育和科研 计算机网CERNET (China Education and Research Network) 统一认证和资源共享,详情参见https://www.carsi.edu.cn。

确认

## 请输入学校名称

|                                |                            |                            | -                          |
|--------------------------------|----------------------------|----------------------------|----------------------------|
| 学校列表 (A-G) 隐藏                  | 学校列表 (H-N) 隐藏              | 学校列表 (O-T) 隐藏              | 学校列表 (U-Z) 隐藏              |
| 安徽财贸职业学院(Anhui Finance         | 大连东软信息学院(Dalian Neusoft    | 北京大学(Peking University)    | 电子科技大学(UESTC)              |
| And Trade Vocational College ) | University of Information) | 东南大学(Southeast University) | 河南师范大学新联学院(xinlian         |
| 安徽工业大学(Anhui University of     | Engineering University)    | Agricultural University )  | 济南大学( University of Jinan) |
| Technology)                    | 哈尔滨工业大学(Harbin Institute   | 华南师范大学(South China         | 江苏大学(Jiangsu University)   |
| 安徽国际商务职业学院(Anhui               | of Technology)             | Normal University)         | 南华大学(University of South   |
| nstitute Of International      | 哈尔滨商业大学(Harbin University  | 南方科技大学(Southern University | China)                     |
| Business)                      | of Commerce)               | of Science and Technology) | 厦门大学(Xiamen University)    |
| 安徽机电职业技术学院(Anhui               | 海南师范大学(HAINAN NORMAL       | 南方医科大学(Southern Medical    | 厦门医学院(XiaMen Medical       |
| echnical College Of Mechanical | UNIVERSITY)                | University)                | College)                   |
| and Electrical Engineering)    | 邯郸学院(Handan University)    | 齐鲁工业大学(QILU UNIV)RSITY     | 上海理工大学(University of       |
| 安徽建筑大学(AHHUI JIANZHU           | 韩山师范学院(hanshan normal      | OF TECHNOLOGY)             | Shanghai for Science and   |
| JNIVERSITY)                    | university)                | 青海大学(Qinghai University)   | Technology)                |
| 安徽科技学院(AnHui Science and       | 杭州电子科技大学(HANGZHOU          | 青海师范大学(Qinghai Normal      | 绍兴文理学院(Shaoxing            |

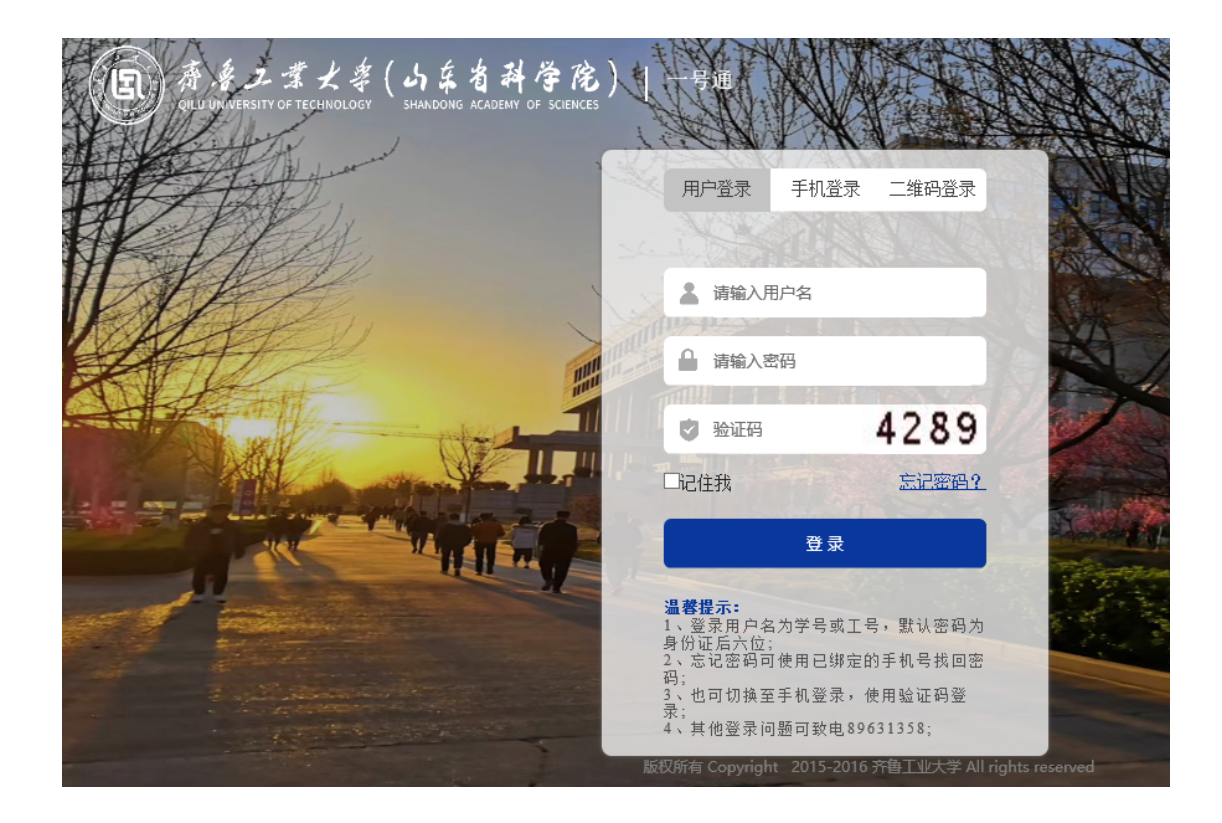

4、第一次登陆会出现信息选择,点击 "Accpet" 按钮。

| Our Identity Provider<br>(replace this placeholder with your<br>organizational logo / label)<br>Description as provided by this service:<br>https://spoauth2.carsi.edu.cn/ | CERNET 联邦认证与<br>资源共享基础设施<br>You are about to access the service:<br>spoauth2联盟SPOAuth服务 of CARSI |
|----------------------------------------------------------------------------------------------------|--------------------------------------------------------------------------------------------------|
| Information to be Provided                                                                                                    | to Service                                                                                       |
| eduPersonScopedAffiliation                                                                                                    | staff@qlu.edu.cn                                                                                 |
| Select an information release consent duration Ask me again at next login                                                                                                  | :                                                                                                |
| <ul> <li>I agree to send my information this time</li> </ul>                                                                                                    | 2.                                                                                               |
| • Ask me again if information to be provided                                                                                                    | to this service changes                                                                          |
| <ul> <li>I agree that the same information will b<br/>future.</li> </ul>                                                                                                   | e sent automatically to this service in the                                                      |
| Do not ask me again                                                                                                    |                                                                                                  |
| • I agree that <b>all</b> of my information will be                                                                                                    | e released to <b>any</b> service.                                                                |
| This setting can be revoked at any time with th                                                                                                    | ne checkbox on the login page.                                                                   |
| Reject                                                                                                    | Accept                                                                                           |

5、点击后即可跳转至中文期刊服务平台页面,可以开始使用维普资源了。

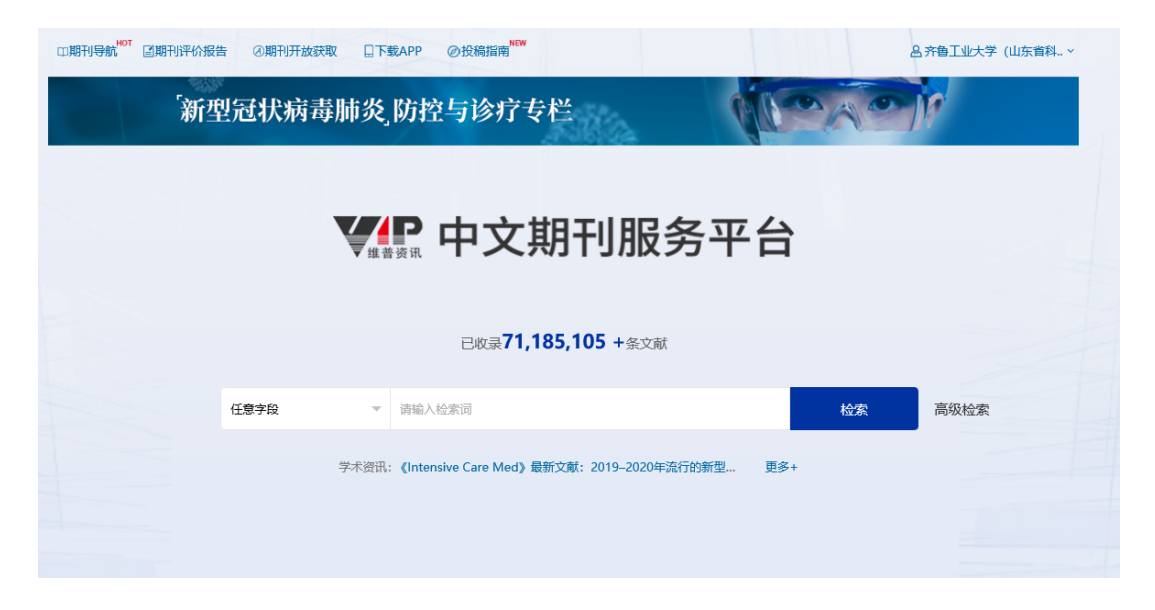